R-CARD 5000

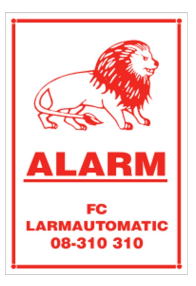

# MapR Touch Använda

Handhavandeinstruktioner för manöverpanelen MapR Touch.

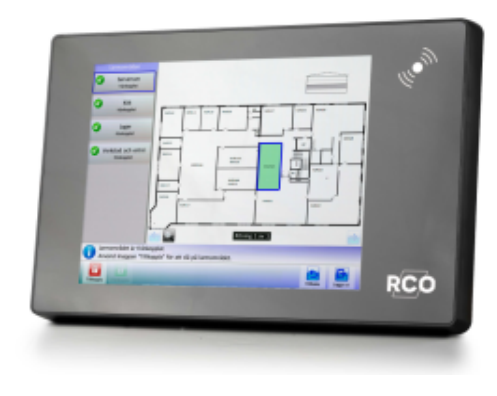

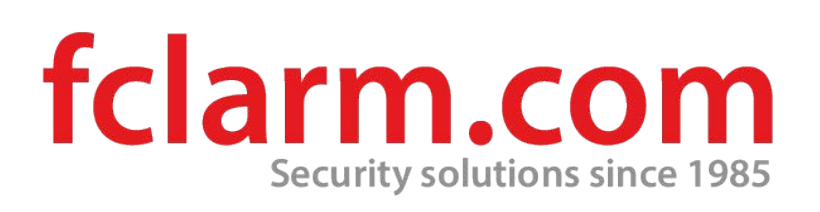

FC Larmautomatik **AB** Åkeribacken 16 Sollentuna

tel 08-310 310 info@fclarm.com www.fclarm.com

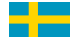

# Innehåll

| Dokumentets syfte                          |   |
|--------------------------------------------|---|
| Manöverpanelen MapR Touch                  |   |
| Översikt                                   | 5 |
| Symboler                                   | 6 |
| Logga in                                   |   |
| Navigera i menyer                          |   |
| Menyöversikt                               |   |
| Logga ut                                   |   |
| Tillkoppla larmområden                     |   |
| Frånkoppla larmområden                     |   |
| Tillkopplingsfördröjning ("köpa tid")      |   |
| Vid utlöst larm                            |   |
| Återställa larmområde                      |   |
| Återställa utgångar i ett larmområde       |   |
| Tysta siren                                |   |
| Hantera larmsektioner                      |   |
| Kvittera larmande sektion                  |   |
| Koppla bort/koppla in en sektion           |   |
| Återställa larmsektioner                   |   |
| Återställa brandvarning                    |   |
| Visa larmlogg                              |   |
| Visa händelselogg                          |   |
| Visa planritningar                         |   |
| Manuell visning av planritningar           |   |
| Automatisk visning av planritningar        |   |
| Hantera dörrar                             |   |
| Visa systeminformation                     |   |
| Servicemenyn – för användning av tekniker  |   |
| Checka in tekniker (aktivera teknikerläge) |   |
| Sätta larmområde i gångtestläge            |   |

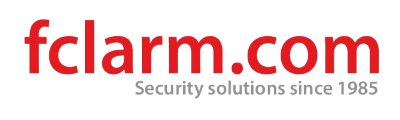

| Sätta larmområde i serviceläge                                 | 32 |
|----------------------------------------------------------------|----|
| Testtillkoppling                                               |    |
| Testa ingångar                                                 | 34 |
| Testa siren                                                    | 36 |
| Testa larmöverföring                                           | 36 |
| Kontrollera prestandainformation om strömförsörjningsaggregat  | 37 |
| Åtkomst till manöverpaneler (MAP-behörighet)                   | 38 |
| Själva MAP-behörigheten                                        | 38 |
| Behörighetsnivåer                                              | 39 |
| Larmsystemets och larmområdets olika lägen (tillstånd, status) | 40 |
| Hela larmsystem                                                | 40 |
| Utvalt larmområde                                              | 40 |
| Larmsektioners möjliga tillstånd vid frånkoppling              | 41 |
| Service och rengöring                                          | 42 |
| Larm- och miljöklassificering                                  | 42 |
| Några viktiga inställningar i larmsystemet                     | 43 |

### **Dokumentets syfte**

Detta dokument innehåller handhavandeinstruktioner för användare av RCOmanöverpanelen MapR Touch.

R-CARD M5-systemet erbjuder en stor mängd inställningsmöjligheter för funktionen vid manöverpanelen/dörren. De funktioner som faktiskt är tillgängliga styrs av behörighetsgrupper och kortets<sup>1</sup> egenskaper.

<sup>&</sup>lt;sup>1</sup> *Kort* (passerkort, bricka, tag) är en generell beteckning som används för olika typer av kodbärare som kan se ut på olika sätt.

# Manöverpanelen MapR Touch

### Översikt

Beskrivningen gäller MapR Touch version 2.00 och nyare. För äldre version av MapR Touch gå till <u>RCO:s webbplats</u> och välj **Mediearkivet > Manualer > Äldre manualer**.

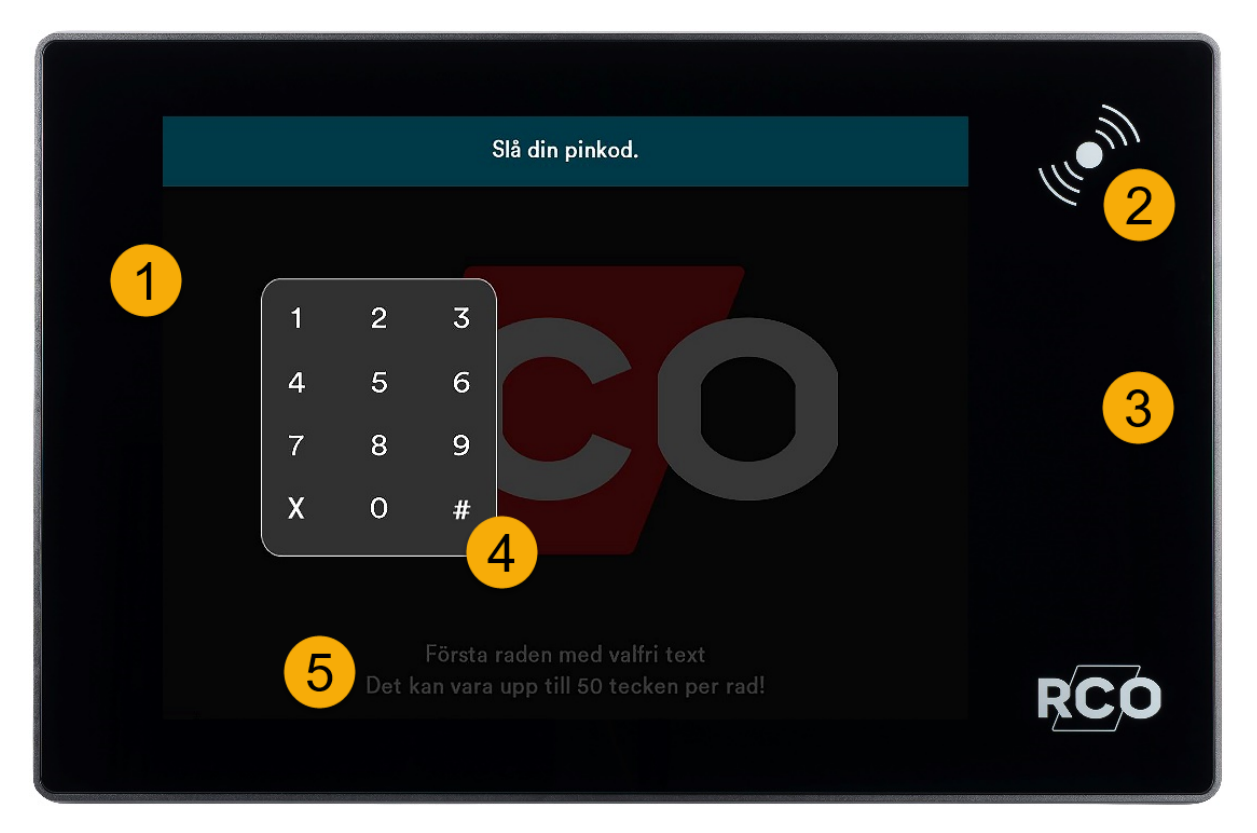

Pekskärm. Här visas menyer, listor och planritningar. Utseendet varierar beroende på användarens behörighet.

- För kortet mot skärmens kortläsare för beröringsfri avläsning.
- 3

l symbolfältet visas virtuella knappar för hantering och styrning av systemet. Tillgängliga val varierar beroende på användarens behörighet.

4

Efter godkänd avläsning visas en virtuell knappsats för inmatning av pinkod. Den används även i menyer med möjlighet att söka på adress. Starta sökning av vald adress med #.

Av säkerhetsskäl förändras knappsatsens position vid varje inloggning.

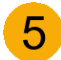

Här visas detaljerad information om markerat objekt, med styrande texter eller uppmaningar.

För att bläddra i information i en lista, peka och dra fingret uppåt eller nedåt alternativt till vänster eller höger. Svep, nyp eller dra isär med fingrarna i ritningsvyn för att panorera, zooma in eller ut i ritning. Peka på **100%** för att återgå till ursprungsläge.

Enheten har inbyggd summer som piper vid larm och som kvittens vid avläsning av kort och tangenttryckning.

### Symboler

#### Övergripande

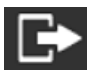

Logga ut

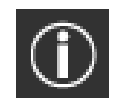

Information

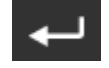

Tillbaka

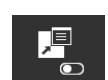

Visa/dölja åtgärdstext

#### Larmområden

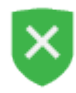

Frånkopplat larmområde

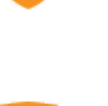

Larmområde under tillkoppling

med tillkopplingsfel

tillkopplat i testläge

Larmområde

Larmområde

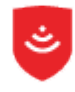

Tillkopplat larmområde

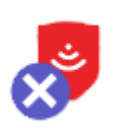

Tillkopplat larmområde med bortkopplade sektioner. Antalet bortkopplade sektioner visas med siffra under ikonen.

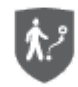

Larmområde i gångtestläge

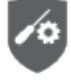

Larmområde i serviceläge

fclarm.com

#### Sektioner

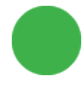

Sektion normal (grön)

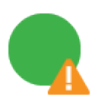

Sektion felaktig vid tillkoppling (grön prick, orange varningstriangel)

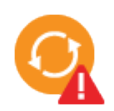

Sektion felaktig vid tillkoppling, återställd (orange prick, röd varningstriangel)

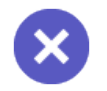

Sektion bortkopplad permanent (blå)

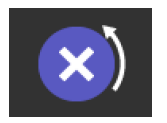

Sektion bortkopplad (återgående, till tillkoppling, eller till nästa tillkoppling)

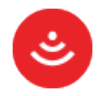

Sektion normal men okvitterad (röd)

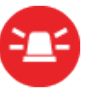

Sektion i larmläge (röd)

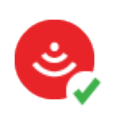

Sektion kvitterad, ej återställd (röd prick, grön bock)

#### Dörrikoner

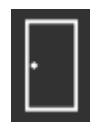

Dörr

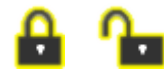

Låst, olåst

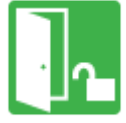

Låskolvsläge olåst

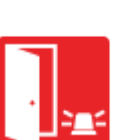

Dörr med larm

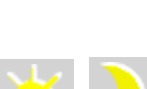

Dagläge, nattläge

#### Meny-ikoner (kommandon)

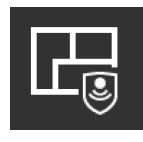

Tillkoppla larmområde

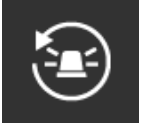

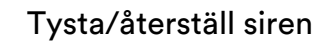

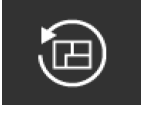

Återställ larmområde

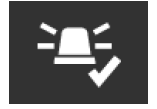

Kvittera larmlhändelse

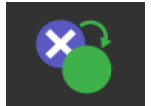

Inkoppla sektion

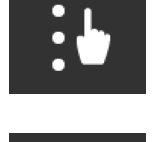

Hantera larmhändelse

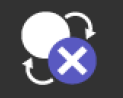

Bortkoppla återgående

Köpa tid

Frånkoppla

larmområde

Återställ utgång

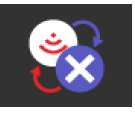

Bortkoppla till nästa tillkoppling

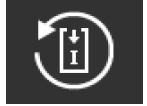

Återställ sektion

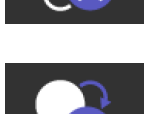

Bortkoppla permanent

Bortkoppla till tillkoppling

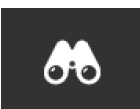

Sök sektion

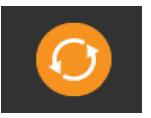

Varning för sektion i fel läge innan tillkoppling

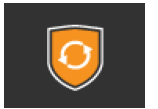

Tillkopplingsfel

#### Tester

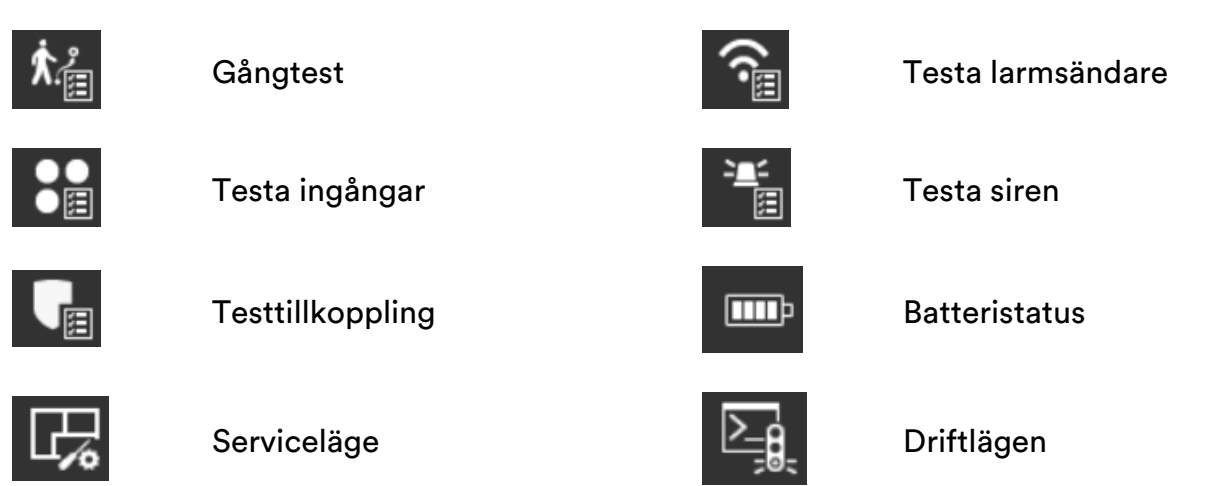

#### Symboler i kombination med egen ikon på planritningar

| × | Larmpunkt bortkopplad (kryss)                                  | _      | Sektion i normalläge<br>(ikonen saknar<br>fyllnadsfärg)    |
|---|----------------------------------------------------------------|--------|------------------------------------------------------------|
| ? | Status okänd för tillfället<br>(frågetecken)                   | RÖD    | Sektion i larmläge (ikonens<br>fyllnandsfärg blinkar rött) |
| • | Kvitterat fel (grön bock)                                      | BLÅ    | Sektion bortkopplad<br>(ikonens fyllnadsfärg är<br>blå)    |
|   | Felaktig sektion eller larmområde<br>(orange varningstriangel) | ORANGE | Sektion felaktig (ikonens<br>fyllnadsfärg är orange)       |
| A | Larmande sektion eller<br>larmområde (röd                      |        |                                                            |

larmområde (röd varningstriangel)

### Logga in

Den som ska använda manöverpanelen måste vara behörig. Se "Åtkomst till manöverpaneler (MAP-behörighet)" på sidan 38.

Om språkval är tillgängliga i manöverpanelen visas flaggor som indikerar de olika språkvalen som finns tillgängliga. Peka på den flagga (det språk) som önskas och logga sedan in.

För att en *tekniker* (dvs en användare med teknikerbehörighet – se sidan 38) ska kunna logga in måste teknikern vara incheckad (se sidan 30).

Gör så här:

- 1. Visa kortet framför kortläsaren. (Lägg det mot läsarsymbolen på fronten.) Ett pip bekräftar avläsningen. Tangentbordet visas på pekskärmen.
- 2. Ange pinkod. Välj någon av manöverpanelens funktioner inom tidsgränsen för automatisk utloggning (standard 10 sekunder<sup>2</sup>).

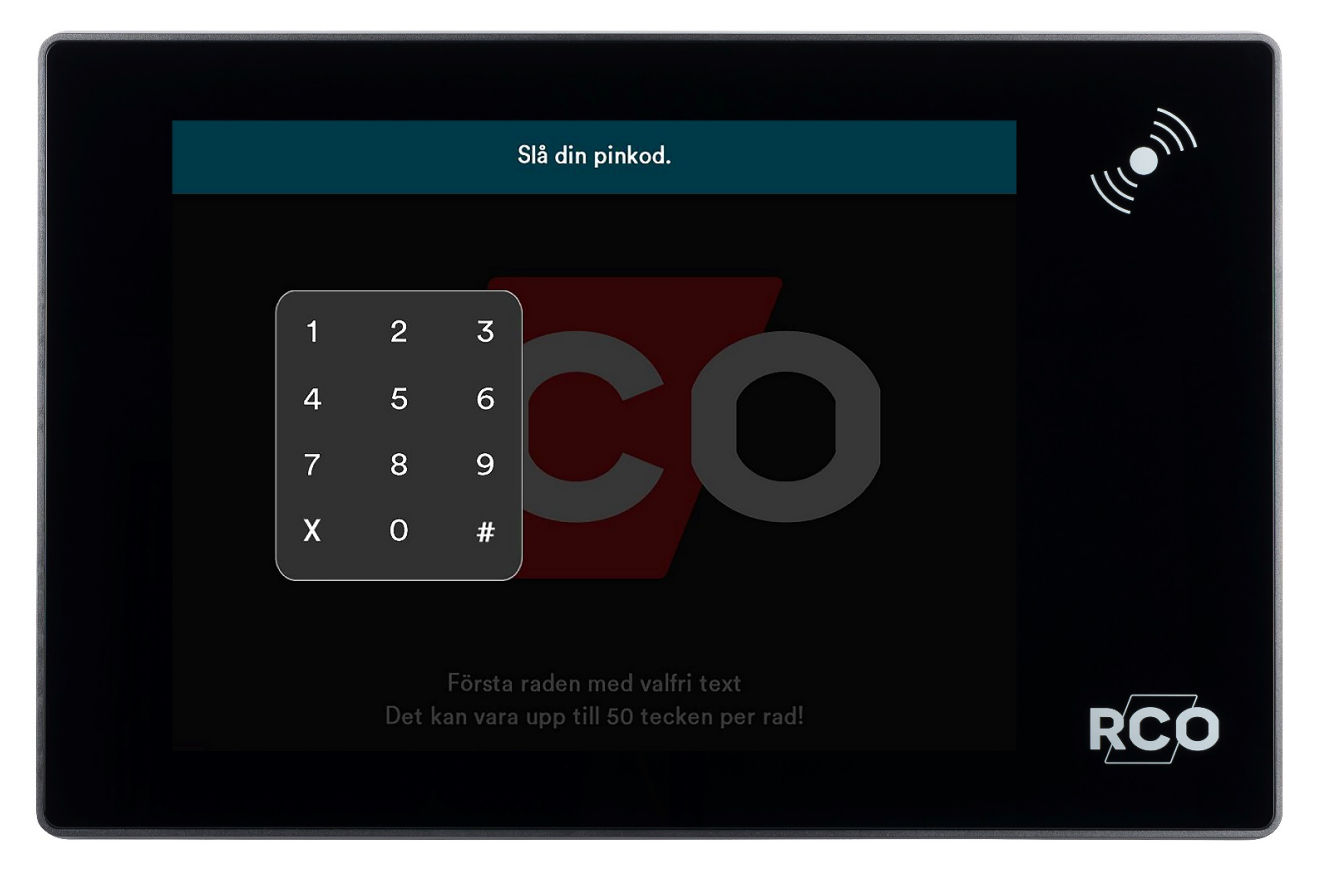

<sup>2</sup> Dessa standardtider är justerbara i R-CARD M5. Även bakgrundsbelysningens styrka är ändringsbar.

# Navigera i menyer

**آ** 

Beroende på användarens behörighetsnivå loggas man in i standardläge "enkel vy" eller "detaljerad vy". Oavsett inloggat läge kan du vid behov växla vy genom att peka på **Enkel vy** alternativt **Detaljerad vy** i översta menyraden för att ändra.

| ₽ + | DETALJERAD VY                          |                        | 13:49 09-06-2021 | RCO |
|-----|----------------------------------------|------------------------|------------------|-----|
|     | Larmområden                            |                        |                  |     |
|     | Entréplan<br>Frânkopplat               | O <b>4</b><br>Kõpa tid | TILLKOPPLA       |     |
|     | Garage                                 |                        |                  |     |
|     | Plan 1<br>Frånkopplat                  |                        |                  |     |
|     | Plan 2<br>Frânkopplat                  |                        |                  |     |
|     | Larmområde "Entréplan" är frånkopplat. |                        |                  |     |

Bilden demonstrerar menyn sedd från "Enkel vy" där menyval "Detaljerad vy" syns.

Endast menyer och funktioner som ingår i användarens behörighet är synliga. Se även "Menyöversikt" på sidan 12.

För att bläddra i information i en lista, peka och dra fingret uppåt eller nedåt alternativt till vänster eller höger.

l **Detaljerad vy** har du, beroende på behörighetsnivå, förutom till- och frånkoppling av larmområde även möjlighet att tysta sirener, återställa utgångar samt återställa område.

### Menyöversikt

| Huvudmenyn    | Undermeny 1                 | Undermeny 2 / inställningar |
|---------------|-----------------------------|-----------------------------|
| Larmområden   |                             |                             |
| Larmlogg      |                             |                             |
| Sektioner     |                             |                             |
| Bortkopplade  |                             |                             |
| Dörrmiljöer   |                             |                             |
| Tysta siren   |                             |                             |
| Händelselogg  |                             |                             |
| Planritningar |                             |                             |
| Servicemeny > | Gångtest                    |                             |
|               | Testtillkoppling >          | Tysta sirener               |
|               |                             | Ingen larmsändning          |
|               |                             | Utgångar avstängda          |
|               |                             | Larma inte dörrmiljöer      |
|               | Testa ingångar              |                             |
|               | Testa siren 🕨               | Inomhussiren                |
|               |                             | Utomhussiren                |
|               |                             | Brandsiren                  |
|               |                             | Dörrsummer                  |
|               | Testa larmsändare           |                             |
|               | Batteristatus               |                             |
|               | Serviceläge                 |                             |
| Driftlägen 🕨  | Programmeringsläge          |                             |
|               | Normalt driftläge           |                             |
|               | Fristående driftläge        |                             |
|               | Aktivera teknikerbehörighet |                             |
| Systeminfo    |                             |                             |

### Logga ut

Utloggning sker automatiskt om:

- Du loggar in och sedan inte rör skärmen inom 10 sekunder.<sup>3</sup>
- Du loggar in, pekar på symbol och sedan inte rör skärmen inom 60 sekunder.

**⊡** 

För att logga ut manuellt, peka på utloggningssymbolen:

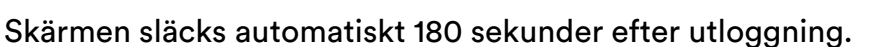

<sup>&</sup>lt;sup>3</sup> Dessa standardtider är justerbara i R-CARD M5. Även bakgrundsbelysningens styrka är ändringsbar.

# Tillkoppla larmområden

- 1. Peka på **Larmområden**.
- 2. Peka på det larmområde som ska tillkopplas.

Om flera olika larmområden finns än de som är synliga, bläddra till önskat område genom att peka och dra fingret upp och ned i listan med områdenas olika namn.

Vid onormala sektioner visas information med en uppmaning att "Kontrollera följande innan tillkoppling".<sup>4</sup>

3. Om larmområdet är frånkopplat visas **Tillkoppla** i listan med larmområden, alternativt i "Enkel vy" en ikon för till- och frånkoppling. Peka på **Tillkoppla** för att tillkoppla området.

Texten Tillkopplat visas och larmområdets sköld blir röd.

Om utpasseringsväg och -tid gäller visas texten **Tillkopplat (utpassage)** under utpasseringstiden.

Om det i området finns bortkopplade sektioner visas detta som ett kryss över skölden och antalet anges med en siffra.

Är en eller flera sektioner inte i normalläge vid tillkoppling avbryts tillkopplingen. Texten **Frånkopplat, Tillkopplingsfel** visas tillsammans med antalet felande sektioner. Onormala sektioner åtgärdas eller kan bortkopplas, beroende på dina behörigheter. Gör så här:

- a. Peka på **Detaljerad vy** för mer information om vad som är fel.
- b. Välj den felande sektionen i listan till vänster.
- c. Välj åtgärd i skärmens nederkant.

Åtgärdade fel tas automatiskt bort från listan.

<sup>&</sup>lt;sup>4</sup> Gäller om text lagts in som Varning för fel innan tillkoppling på ingången i R-CARD M5.

# Frånkoppla larmområden

- 1. Peka på **Larmområden**.
- 2. Peka på det larmområde som ska frånkopplas. Exempel:

| → ← | DETALJERAD VY                   |             |                       | 13:49 09-06-2021 | RCO |
|-----|---------------------------------|-------------|-----------------------|------------------|-----|
|     |                                 | Larmområden |                       |                  |     |
|     | <b>Entréplan</b><br>Frânkopplat |             | <b>℃↓</b><br>Köpa tid |                  |     |
|     | <b>Garage</b><br>Tillkopplat    | ی           |                       | FRÅNKOPPLA       |     |
|     | <b>Plan 1</b><br>Frånkopplat    | ×           |                       |                  |     |
|     | <b>Plan 2</b><br>Frånkopplat    |             |                       |                  |     |
|     | (Î) Larmområde "Garage" är ti   | llkopplat   |                       |                  |     |

Om flera områden än de som är synliga finns kan du scrolla i listan genom att dra fingret upp eller ned på skärmen.

3. Om larmområdet är tillkopplat visas **Frånkoppla** bredvid namnet på området. Peka på områdets namn och sedan på **Frånkoppla**.

Texten **Frånkopplat** visas och larmområdets sköld blir grön.

# Tillkopplingsfördröjning ("köpa tid")

"Köpa tid" innebär att skjuta upp larmtillkoppling genom att ange en fördefinierad manöverkod via kortläsarens knappsats. Vanligtvis gör man det då larmområdet är frånkopplat eller under tillkopplingsvarning.

Gör enligt nedan. Observera att funktionen "köpa tid" är inställbar. Användningen kan därför variera.

- 1. Peka på Larmområden.
- 2. Peka på det larmområde vars tillkoppling ska fördröjas.
- 3. Välj **Köpa tid**.
- 4. Ange tid.
- 5. Peka på Verkställ.

| Fördröj automatisk larmtillkoppling $	imes$ |                          |  |
|---------------------------------------------|--------------------------|--|
| Välj klockslag                              | ~                        |  |
| → © <b>13:38</b>                            | +30<br>min<br>-30<br>min |  |
| Ver                                         | kställ ←                 |  |

### Vid utlöst larm

Vid inloggning kommer du direkt till menyn för att frånkoppla larmområdet.<sup>5</sup>

Peka på Frånkoppla i rullmenyn till vänster.

Frånkopplingen tystar sirener och nollställer sirentiden och eventuell begränsning i antalet larm per tillkoppling. Larmloggen visas sedan automatiskt. Exempel:

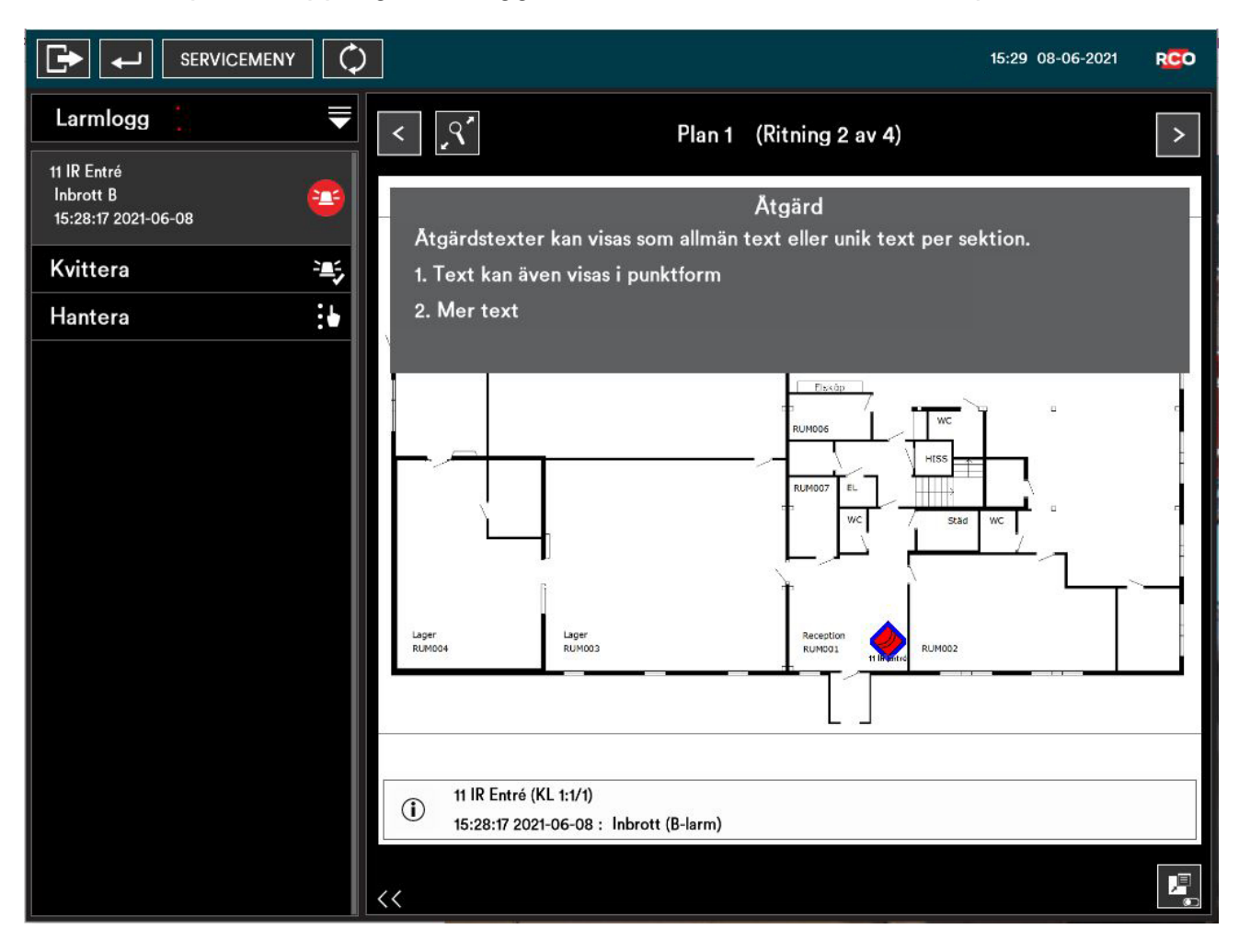

<sup>&</sup>lt;sup>5</sup> Undantaget är om användaren har behörighetsnivå Tekniker, eller om man i R-CARD M5 programmerat ett annat beteende för manöverpanelen.

### Återställa larmområde

Detta återaktiverar fullständig systemfunktion. Alla givare som är återställbara i larmområdet (t.ex. brandgivare och glaskrossdetektorer) återställs. Nödöppnade dörrar återgår till inställd säkerhetsnivå. Även ingångar som ligger kvar i larmläge återställs. Sirentid nollställs, sirener tystnar och larm nollställs.

- 1. Logga in med kort och pinkod.
- 2. Peka på Larmområde.
- 3. Peka på det larmområde som ska återställas i listan till vänster.
- 4. Peka på Återställ omr.

### Återställa utgångar i ett larmområde

Så här återställer du utgångar:<sup>6</sup>

- 1. Logga in med kort och pinkod.
- 2. Peka på Larmområde.
- 3. Peka på det område vars utgångar ska återställas.
- 4. Peka på Återställ utg.

#### Tysta siren

Så här tystar du sirener:<sup>7</sup>

- 1. Logga in med kort och pinkod.
- 2. Peka på Larmområde.
- 3. Peka på det larmområde vars sirenljud ska avbrytas.
- 4. Peka på **Tysta siren**.

<sup>&</sup>lt;sup>6</sup> Gäller utgångar med inställningen **Hållande tills återställning** (t.ex. brand, inbrott osv). Dock ej ev. enheters sumrar som är satta till **Sirenljud via summer vid områdeslarm**.

<sup>&</sup>lt;sup>7</sup> Gäller utgångar med egenskap Siren utomhus, Siren inomhus och Siren (brandvarning). Som standard gäller då egenskapstypen Siren och indikeringar. Utgångstypens inställning Återställning av utgång förutsätts vara Följer ingångar eller Följer ingångar eller tills återställning. Instruktionerna gäller även enheters sumrar som är satta till Sirenljud via summer vid områdeslarm. Observera att sirener tystas redan vid inloggning om Tysta siren på larmområde vid inloggning har markerats i användarens behörighetsnivå.

# Hantera larmsektioner

Hantering av larmsektioner kräver normalt något av följande:

- Användaren har väktarbehörighet, och larm har lösts ut. (Läs om väktarbehörighet på sidan 38.)
- Användaren har teknikerbehörighet, och teknikerläge har aktiverats av systemansvarig. (Läs om teknikerbehörighet på sidan 38.)

Övriga användare har normalt begränsade möjligheter i delar av dessa menyer.

Se även "Larmsektioners möjliga tillstånd vid frånkoppling" på sidan 41.

| Larmområden   | ₹                |
|---------------|------------------|
| Larmområden   | <b>∏</b>         |
| Larmlogg      | <b>`≞</b> ≤<br>≣ |
| Sektioner     |                  |
| Bortkopplade  | 88<br>80         |
| Dörrmiljöer   | ·                |
| Händelselogg  | <b>▲</b><br>;₌   |
| Planritningar | Ę                |
| Systeminfo    | i                |
| Enkel vy      |                  |

#### Kvittera larmande sektion

i

Användare som har en behörighet med begränsning—se "Åtkomst till manöverpaneler (MAP-behörighet)" på sidan 38—kan bara kvittera sektioner med egenskapen **Kvittering möjlig för begränsad behörighet**.

- 1. Beroende på användarens behörighetsnivå gäller något (eller båda) av nedanstående alternativ:
  - Efter inloggning visas **Larmlogg** om det finns ett eller flera okvitterade larm.
  - Från huvudmenyn, peka på Larmlogg. Se "Visa larmlogg" på sidan 23.
- 2. Om flera larm visas, peka på vilket som ska kvitteras.
- 3. Peka på Kvittera i listan på skärmens vänstra sida.
  - Kvitterade sektioner som är normala försvinner från larmloggen.
  - Sektioner som inte återgått eller kräver återställning ligger kvar i listan tills de blir normala igen.

|                                                 |                                                                            | 5:29 08-06-2021 | RCO |
|-------------------------------------------------|----------------------------------------------------------------------------|-----------------|-----|
| Larmlogg 📜 🗮                                    | Plan 1 (Ritning 2 av 4)                                                    |                 | >   |
| 11 IR Entré<br>Inbrott B<br>15:28:17 2021-06-08 | Åtgärd<br>Åtgärdstexter kan visas som allmän text eller unik text per sekt | ion.            |     |
| Kvittera 🛁                                      | 1. Text kan även visas i punktform                                         |                 |     |
| Hantera                                         | 2. Mer text                                                                |                 |     |
|                                                 | <u></u>                                                                    |                 |     |
|                                                 | Lager<br>RUM002<br>RUM002<br>RUM002<br>RUM002<br>RUM002<br>RUM002          |                 |     |
|                                                 | (i) 11 IR Entré (KL 1:1/1)<br>15:28:17 2021-06-08 : Inbrott (B-larm)       |                 |     |
|                                                 | <<                                                                         |                 | L.  |

### Koppla bort/koppla in en sektion

- 1. Logga in med kort och pinkod.
- 2. Peka på **Sektioner**.<sup>8</sup> Alternativt, peka på **Hantera** från t.ex. larm- eller händelseloggen.
- 3. Markera det larmområde där sektionen ingår. Områdets tillhörande sektioner visas i en lista.
- 4. Peka på önskad sektion. (Med valet Hantera markeras sektionen automatiskt.)

Alternativt, peka på kikaren om sektionsnumret eller adressen är känd. Använd knappsatsen och ange adressen med siffror. Avsluta med fyrkant (#).

60

Sektionen markeras i listan och aktuell position visas eventuellt som en ikon i larmområdets planritning (om sådan finns).

5. Peka på önskat alternativ för bortkoppling i listan under den markerade sektionen.

Tillgång till de olika bortkopplingsalternativen styrs av användarens behörighet.

- Nästa tillkoppling ger "bortkopplad till nästa (områdes-)tillkoppling": Sektionen återinkopplas automatiskt när larmområdet den tillhör tillkopplas efter att först ha varit frånkopplat.
- **Till tillkoppling** ger "bortkopplad till (områdes-)tillkoppling": Sektionen återinkopplas automatiskt när larmområdet den tillhör tillkopplas.
- **Återgående** ger "bortkopplad till återgång": Sektionen återinkopplas automatiskt när den åter blir normal.
- **Permanent** ger "bortkopplad permanent": Sektionen förblir bortkopplad tills den inkopplas manuellt. Genererar inte tillkopplingsfel.

Om den bortkopplade sektionen finns inlagd i larmområdets planritning visas den som en blå symbol med vitt kryss.

<sup>&</sup>lt;sup>8</sup> Inkoppling av en bortkopplad sektion kan utföras från menyvalet **Sektioner** men även genom att välja **Bortkopplade** från huvudmenyn. **Bortkopplade** ger en samlad översikt över larmsystemets samtliga bortkopplade sektioner.

### Återställa larmsektioner

Gör så här för att återställa en sektion (ingång) som t.ex. brandvarning eller glaskross:

- 1. Logga in med kort och pinkod.
- 2. Peka på **Sektioner**. Alternativt, peka på **Hantera** från t.ex. larm- eller händelseloggen.
- Peka på Markera från larmloggen, händelseloggen eller planritningen.
   Alternativt, markera en sektion i listan eller direkt på planritningen.
- 4. Peka sedan på **Sektioner** och avsluta med att peka på **Återställ**.

### Återställa brandvarning

Gör så här för att återställa brandvarning så att den åter kan utlösas:

- 1. Logga in med kort och pinkod.
- 2. Peka på Tysta siren eller Återställ utgångar för larmområdet.
- 3. Kontrollera vilka detektorer som utlöst (larmlogg och optiskt på larmdetektorerna).
- 4. Om så önskas: Återställ sektioner. Kontrollera att detektorerna är ok och återställda.
- 5. Återställ larmområdet.

Detta återaktiverar fullständig systemfunktion för brandvarning. Nödöppnade dörrar återgår till inställd säkerhetsnivå. Även ingångar som ligger kvar i larmläge återställs.

 Om punkt 4 hoppats över, kontrollera nu att detektorer är ok och återställda. Är de inte ok så går larmet igen efter ca. 15–20 sekunder.

### Visa larmlogg

- 1. Logga in med kort och pinkod.
- 2. Peka på Larmlogg.

Aktuella larmhändelser visas i listan till vänster. Senaste händelsen visas först. För varje händelse visas en detaljerad beskrivning med sektionsadress, benämning, typ av larm samt datum och tidpunkt.

3. Bläddra i listan genom att peka och dra fingret nedåt eller uppåt över skärmen.

Finns en åtgärdstext för aktuellt larm så visas informationen överst i ritningsvyn. Peka på **Dölj åtgärder** för att stänga informationstexten.

Om det larm som är markerat kan kvitteras, peka på **Kvittera** för att kvittera vald larmhändelse. Kvitterade sektioner som är normala försvinner från larmloggen.

Peka på **Hantera** för att hantera sektioner som kräver återställning. (Se "Återställa larmsektioner" ovan.)

Visning på planritningen:

En sektion i larmläge visas med en röd blinkande ikon. En sektion som återgått visas med fast röd ikon.

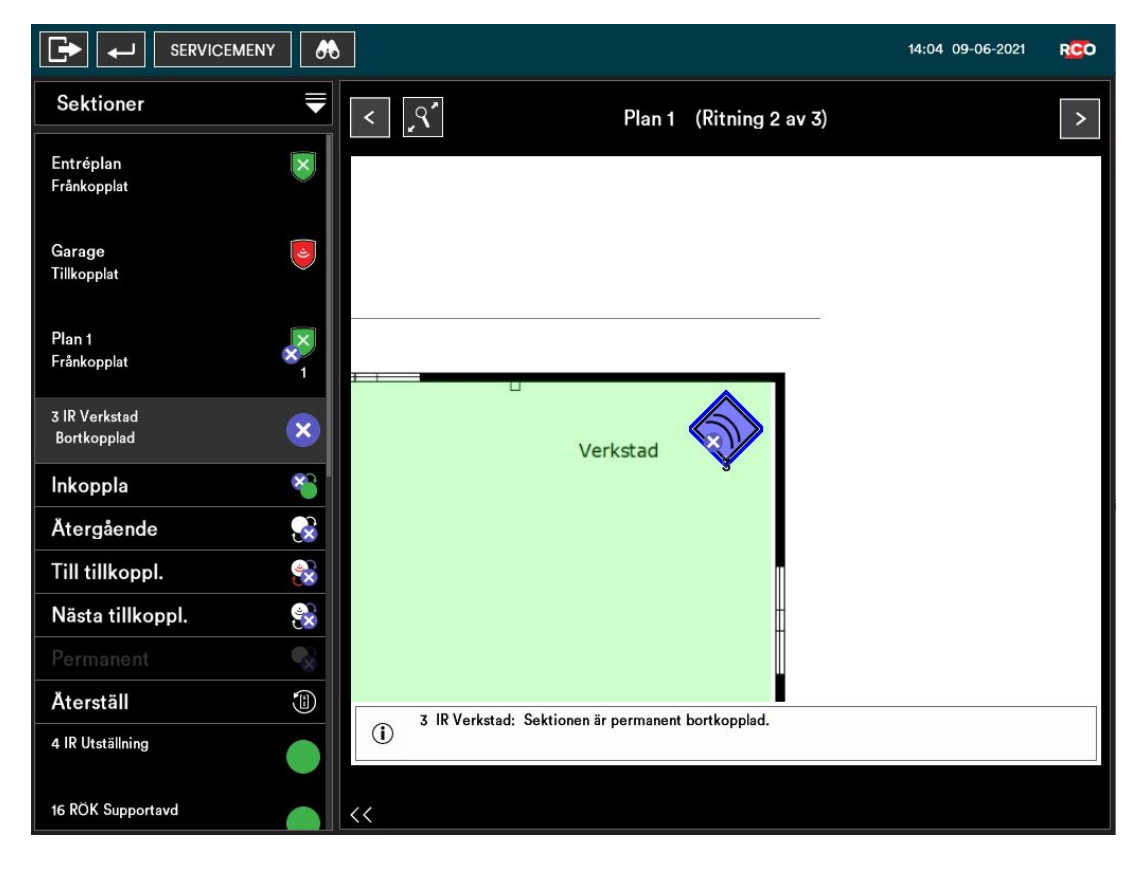

Om sektion tillhörande markerad händelse finns inlagd som ikon i larmområdets planritning markeras den med en blå ram.

# Visa händelselogg

- 1. Logga in med kort och pinkod.
- 2. Peka på Händelselogg. Alla händelser visas i listan till vänster, inklusive larm.

Senaste händelsen visas först. För varje händelse visas en detaljerad beskrivning med information om datum och tid för händelsen.

- 3. Bläddra i listan genom att peka och dra fingret nedåt eller uppåt över skärmen.
- 4. Om markerad händelse finns inlagd som ikon eller område i larmområdets planritning markeras ikonen eller området med en blå ram för att visa dess position eller omfattning.

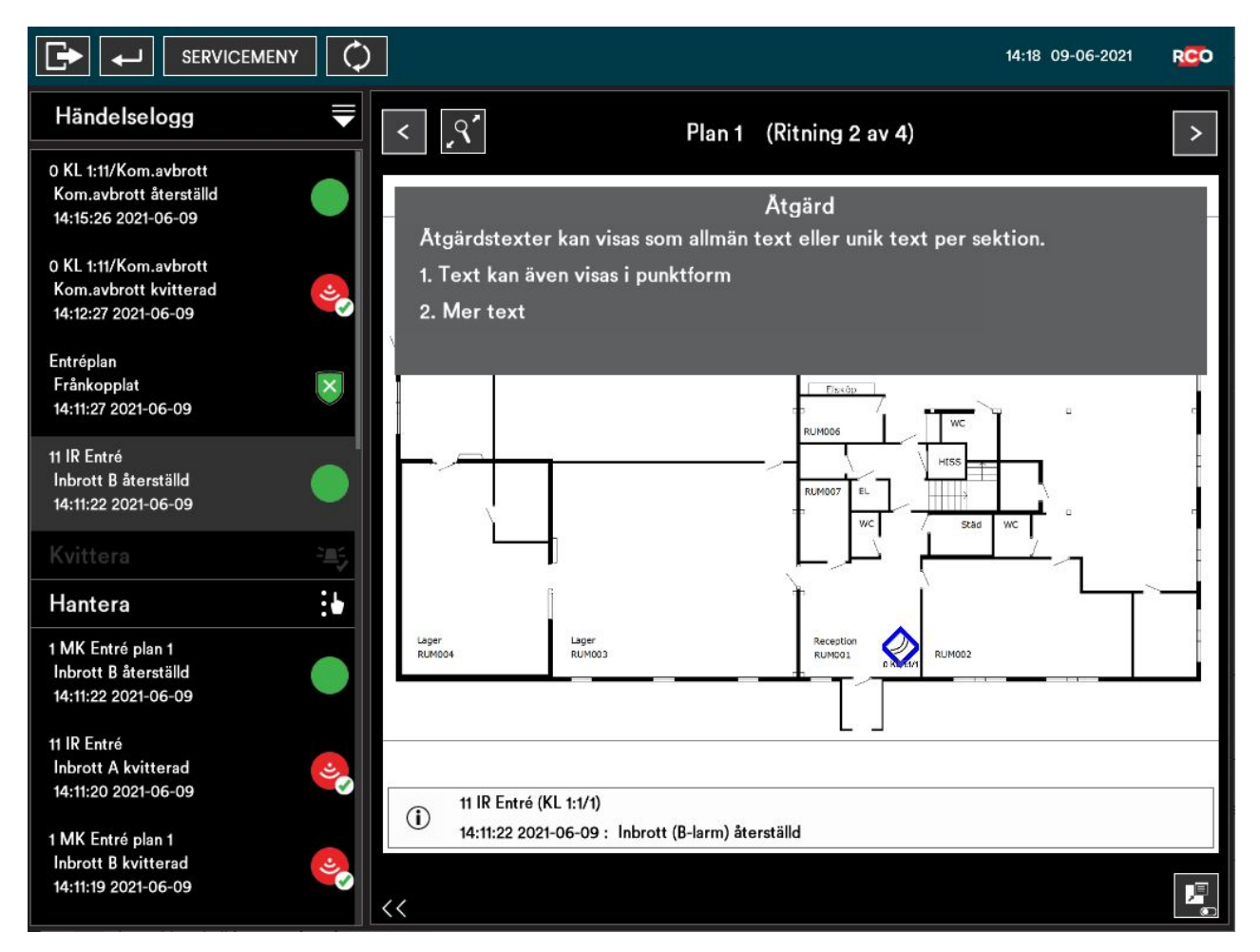

# Visa planritningar

#### Manuell visning av planritningar

Förutsatt att enheten är driftsatt med planritningar kan dessa visas enl. nedan. Ikoner på ritningen visar ingångar/sektioners realtidsstatus samt deras position i området. Även dörrar och deras status visas (låst, olåst, nattläge osv).

- 1. Logga in med kort och pinkod.
- 2. Peka på Planritningar.
- 3. Peka på en planritning.

#### Status för larmområden visas med olika färger. Exempel:

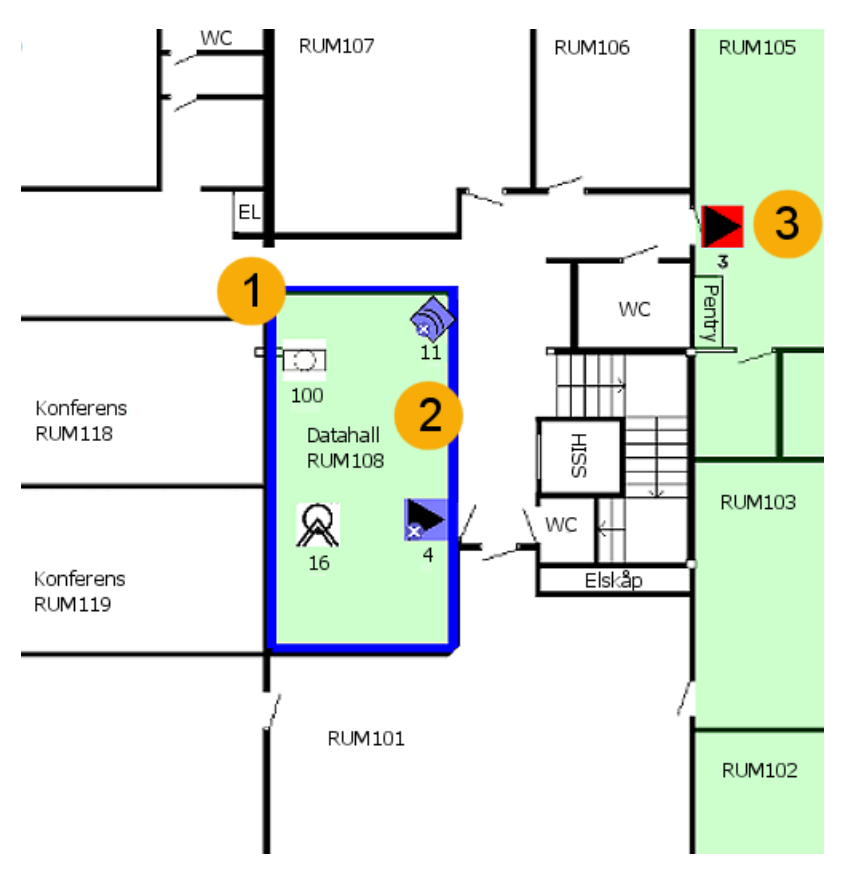

Bilden visar del av ritning med två larmområden och position för 5 sektioner med olika status.

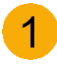

Det markerade larmområdet (med blå ram) kan hanteras genom att välja **Hantera**.

De båda blå ikonerna med blåa kryss visar sektioner som är bortkopplade.

Den röda ikonen visar en okvitterad sektion som återgått till normalläge. I larmläge blinkar den rött. Frånkopplade områden visas med en grön nyans. Tillkopplade områden är röda och områden med fel är gula (visas inte i exemplet). Neutrala ikoner visar en sektion i normal status.

Se "Symboler" på sidan 6 för en beskrivning av de ikoner som visas på skärmen.

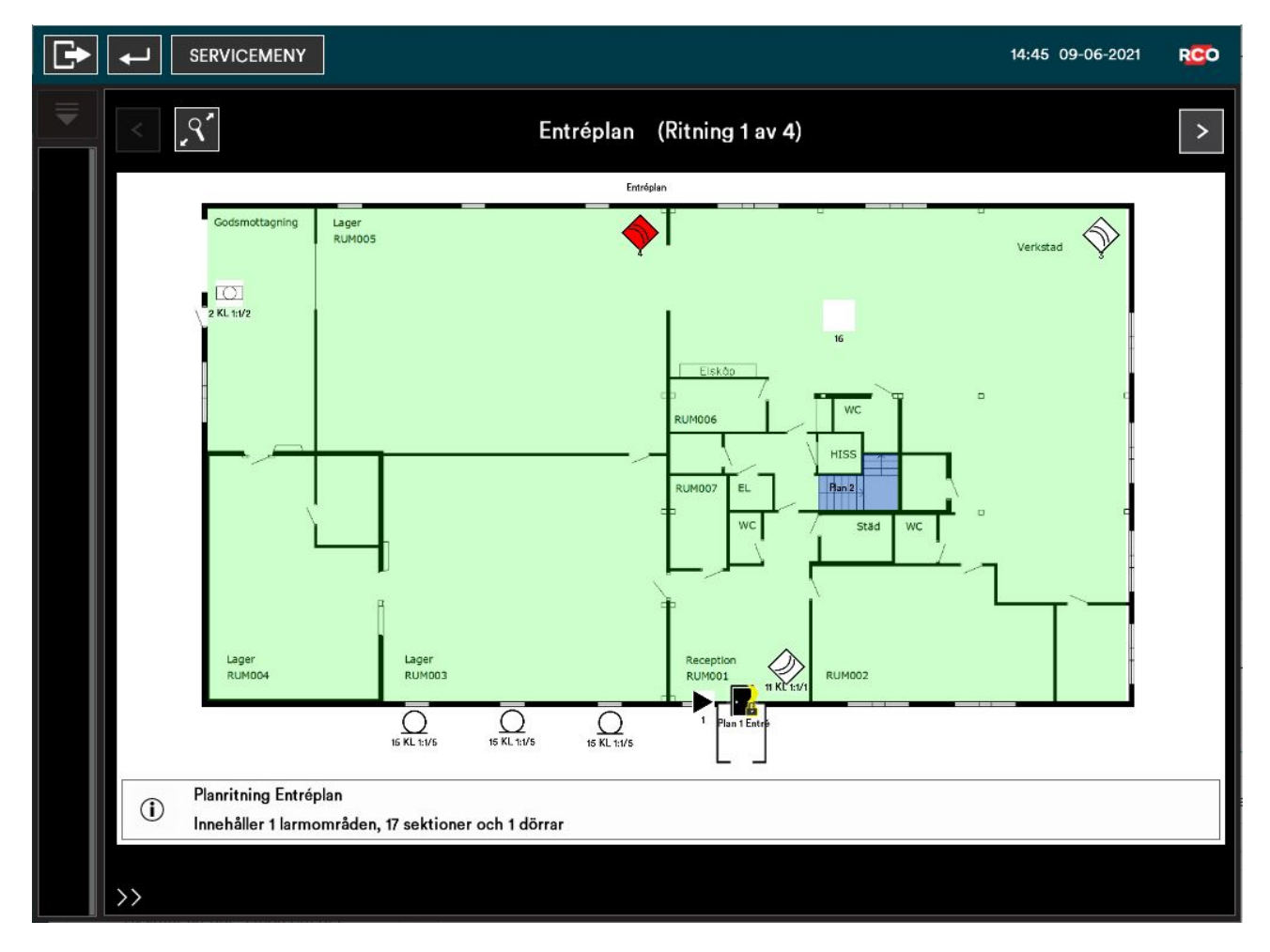

Oavsett hur man kommer till planritningar så kan man:

- Zooma in eller ut i ritningsvyn genom att med två fingrar nypa ihop eller dra isär fingrarna.
- Panorera genom att svepa med fingret över skärmbilden.
- Peka på förstoringsglaset för att återgå till standardvyn.
- Peka på en sektion eller ett område. Peka sedan på Hantera.

### Automatisk visning av planritningar

Planritningar kan under vissa förutsättningar visas på skärmen utan krav på inloggning. Bilden kan visas som standard bild (dvs alltid) eller aktiveras genom att peka på **Ritning**.

Automatisk visning av planritning kan även styras via larm eller nödutrymningslarm.

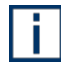

Av säkerhetsskäl visas då endast status för områden och sektioner. **Hantering** kräver att användaren är inloggad.

## Hantera dörrar

Förutsatt att enheten är driftsatt med planritningar kan dörrar visas med realtidsstatus (låst, olåst, nattläge osv) samt deras position i området.

- 1. Logga in med kort och pinkod.
- 2. Peka på Dörrmiljöer.
- 3. Peka på en dörr, antingen i listan eller på ritningen. Tillgängliga kommandon visas, beroende på behörighet.

Står det "(tidval)" ska man även välja tid, beroende på konfigurering. Det kan handla om ett klockslag eller en löptid.

Valda funktioner för dörren avbryts alltid då larmet tillkopplas.

Kommando Olåst (tidval) Knappöppning 1 Knappöppning 2 Lås (\*0\*) Återställ dörrläge Enbart kort (tidval) Enbart pinkod (tidval) Kort och kod (tidval) Blockerad (tidval) Återställ säkerhetsnivå

| Olåst                      | Låser upp dörren—även om den är <b>Blockerad</b> (se nedan)—så att<br>den kan öppnas utan kort eller pinkod. Standard är 10 sek.                        |
|----------------------------|----------------------------------------------------------------------------------------------------|
| Knappöppning 1             | Beror på konfigurering: Låser upp dörren ett förinställt antal<br>sekunder eller låser upp dörren tills nästa gång du väljer<br><b>Knappöppning 1</b> . |
| Knappöppning 2             | Öppnar en <b>Blockerad</b> dörr (se nedan), även om dörren är larmad.                                                                                   |
| Lås (*0*)                  | Låser en olåst dörr. (Dörren kan ha ställts på <b>Olåst</b> enl. ovan eller<br>låsts automatiskt via en tidsschema.)                                    |
| Återställ dörrläge         | Dörren återgår till det läge den hade innan något kommando<br>angetts. (Kommandot kan ha gjorts i manöverpanelen eller direkt i<br>kortläsaren.)        |
| Enbart kort                | Gör att passage kan ske med kort utan att man anger pinkod.                                                                                             |
| Enbart pinkod              | Gör att passage kan ske med enbart pinkod.                                                                                                    |
| Kort och kod               | Gör att passage kan ske med kort och pinkod.                                                                                                    |
| Blockerad                  | Blockerar dörren så att ingen kan passera med kort eller pinkod.<br>Dörren kan endast passeras med <b>Knappöppning 2</b> eller <b>Olåst</b> .           |
|                            | Förväxlas inte med att <i>larma</i> dörren.                                                                                                    |
| Återställ<br>säkerhetsnivå | Återställer krav för passage, ifall exempelvis Enbart kort har valts.                                                                                   |

# Visa systeminformation

Gör enl. nedan för att ta reda på manöverpanelens inställda enhetsadress i systemet, mjukvaruversion och datum, minnesutnyttjade, antal ritningar och punkter m.m.

- 1. Logga in med kort och pinkod.
- 2. Peka på Systeminformation.
- 3. Peka på Tillbaka för att återgå till huvudmenyn.

|                                                                                                    |                              | X |
|----------------------------------------------------------------------------------------------------|------------------------------|---|
| Systeminfo                                                                                                    |                              |   |
| Enhetens adress:<br>RS485 aktiverad:<br>Ethernet aktiverad:<br>Hämtning låser krypteringsnyckel:<br>Använd DHCP:                                                                                                    | 11<br>Nej<br>Ja<br>Nej<br>Ja |   |
| 50 version 2.00 Jun 3 2023 15:52:48<br>Bootloader version: 1.0<br>OS version: 1.0<br>Utnyttjat minne: 77%<br>Ledigt fysiskt minne: 2097151 kB av totalt 209715<br>Utnyttjat minne på disk: 2 Mb (1599716 bytes)<br>Ledigt minne på disk: 6 MB (6392332 bytes) | 1.                           |   |

## Servicemenyn – för användning av tekniker

Servicemenyn används i första hand av larmtekniker vid driftsättning, underhåll och revision. Tillgång till servicemenyn styrs av användarens MAP-behörighet (se sidan 38).

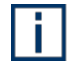

Villkoret för att kunna aktivera olika service- och testlägen fungerar när valt larmområde är *frånkopplat*.

### Checka in tekniker (aktivera teknikerläge)

Hantering av larmområden via servicemenyn kräver normalt att användaren har teknikerbehörighet samt att teknikerläge har aktiverats.

Endast systemansvariga<sup>9</sup> kan checka in teknikern.

Gör så här:

- 1. Logga in med kort och pinkod.
- 2. I huvudmenyn, peka på Servicemeny. Peka sedan på Driftlägen.
- 3. Peka på Aktivera teknikerbehörighet (markeras med 🗵 ).
- 4. Peka på Verkställ längst ned på skärmen.

När teknikern har lämnat platsen, avaktivera teknikerläge på samma sätt som ovan. Dvs ta bort **X** från rutan.

 $\bowtie \rightarrow \square$ 

Om du glömmer att göra detta tas teknikerläge bort automatiskt efter 24 timmar.

#### Sätta larmområde i gångtestläge

*Gångtestläge* används när man ska testa detektorer i larmsystemet (dock inte brand, systemfel eller larmkaraktärer för sabotage).

Gångtestläge kan gälla enskilda larmområden eller alla larmområden. Villkoret för att kunna aktivera gångtestläge är att valda områden är frånkopplade.

<sup>&</sup>lt;sup>9</sup> Systemansvarig = användare som har kort med MAP-behörighet och behörighetsnivå 8. MAP-behörigheter och behörighetsnivåer beskrivs på sidan 38. För utförlig information vänligen se onlinehjälpen i R-CARD M5 (tryck på **F1** i programmet).Se hjälpavsnittet "Hantera besök av tekniker".

I gångtestläge gäller:

- Inga larm överförs (dvs larmsändaren sänder inga larm).
- Inga sirener ljuder.
- Händelser visas inte i händelsefönstret utan bara i manöverpanelen.
- Minimitid, dubbelpuls och fördröjning ignoreras för snabbare respons.

**Viktigt:** Följande larmkaraktärer aktiveras (genererar larm) som vanligt även under gångtest. Om de ska ingå i gångtestet, *stäng av sirener och meddela larmcentralen.* 

- Batterifel (ackumulator extern)
- Brand och Brand, verifierad
- Linjefel (generell), PSTN-fel, GSM-fel
- Nätfel

i.

- Larmsändningsfel
- Sabotage (generell), Sabotage avbrott (normalt sabotage)
- Sabotage kortsluten, Sabotage manipulering, Sabotage tamper, Sabotage kom.avbrott, Sabotage siren
- Systemfel (systemfel, batterifel minnesbackup, felaktig inspänning)
- Överfall (hotlarm) tyst, ljudande, dolt

#### Gör så här:

- 1. Logga in med kort och pinkod.
- 2. I huvudmenyn, peka på Servicemeny.
- 3. Peka på Gångtest.
- 4. Bläddra ev. till önskat larmområde.
- 5. Om inga ljudsignaler ska höras i manöverpanelen, välj Ljudlös.
- 6. Peka på Gångtest.
- 7. Utför gångtestet. Sektioner som aktiverats vid test försvinner från listan.
- 8. För att återgå till vanlig drift, välj **Normalläge**.

Gångtestläge upphör automatiskt efter 30 minuter om man inte aktivt återgår till vanlig drift.

|        | SERVICEMENY |                  |
|--------|-------------|------------------|
| Gång   | test        | Ŕ.₂              |
| Testti | illkoppling | G                |
| Testa  | ingångar    |                  |
| Testa  | siren       | <u>بع</u> د<br>۱ |
| Testa  | larmsändare | (î=              |
| Batte  | ristatus    |                  |
| Servi  | celäge      | 堤                |
| Drift  | ägen        | <u>&gt;</u>      |

#### Sätta larmområde i serviceläge

Serviceläge används när man behöver arbeta i anläggningen, exempelvis byta detektorer. Inga sabotage- eller systemfelskaraktärer aktiveras. Dock genereras larm av typ brand, inbrott från 24-timmars m.fl.

Serviceläge påverkar utvalt larmområde eller alla larmområden. Villkoret för att man ska kunna aktivera serviceläge är att larmområdena är frånkopplade.

Följande larmkaraktärer aktiveras inte i serviceläge:

| Sabotage avbrott (normalt sabotage) | Linjefel (PSTN)      |
|-------------------------------------|----------------------|
| Sabotage manipulering               | Linjefel (generellt) |
| Sabotage kortsluten                 | Nätfel               |
| Sabotage tamper                     | Batteribackupfel     |
| Sabotage komavbrott                 | Dörr uppbruten       |
| Sabotage (generellt)                | Dörr uppställd       |
| Systemfel (systemfel, batterifel    | Sirenfel             |
| minnesbackup, felaktig inspänning)  | Detektorfel          |
| Larmsändningsfel                    | Fel (generellt)      |
| Linjefel (GSM)                      |                      |

För att kunna sätta ett larmområde i serviceläge måste du ha teknikerbehörighet *eller* ha en behörighetsnivå som inkluderar **Serviceläge**. (Som standard är det endast behörighetsnivån 7, Tekniker, som gör det. Behörighetsnivåerna kan dock anpassas.)

Gör så här:

- 1. Logga in med kort och pinkod.
- 2. I huvudmenyn, peka på Servicemeny.
- 3. Peka på Serviceläge.
- 4. Bläddra ev. till önskat larmområde.
- 5. Peka på Serviceläge.
- 6. Utför service.
- 7. För att återgå till vanlig drift, välj Normalläge.

Serviceläge upphör automatiskt efter 8 timmar om man inte aktivt återgår till vanlig drift.

### Testtillkoppling

Testtillkoppling simulerar normal tillkoppling av ett larmområde med valbar möjlighet att stänga av larmsändning, tysta sirener, stänga av utgångar samt att inte larma dörrmiljöer. Tillhörande sektioner tillkopplas med samma funktion som vid normal tillkoppling. Larm kommer att registreras i larmloggen och visas i händelsefönstret i R-CARD M5.

- 1. Logga in med kort och pinkod.
- 2. I huvudmenyn, peka på Servicemeny.
- 3. I servicemenyn, peka på Testtillkoppling.
- 4. Peka på det larmområde i listan som ska testtillkopplas.
- 5. I Tillval för test, välj larmande funktioner som ska inaktiveras under testperioden:
  - Tysta sirener
  - Ingen larmsändning
  - Utgångar avstängda
  - Larma inte dörrmiljöer

Inaktiverade funktioner är markerade med 🗹.

- 6. Peka på **Testtillkoppla** för att aktivera testläge.
- 7. Avsluta testet genom att peka på Frånkoppla.

| Tillval för test       | × |
|------------------------|---|
| Tysta sirener          | • |
| Ingen larmsändning     | V |
| Utgångar avstängda     |   |
| Larma inte dörrmiljöer |   |
| Testtillkoppla         |   |

#### Testa ingångar

När du testar enskilda ingångar visas status på fysiska ingångar: normal, aktiv och sabotage.

Avläst värde (motstånd) visas i informationsfältet. Markering på grafisk linjal med färgdefinierade gränslägen visar status för vald ingång.

- 1. Logga in med kort och pinkod.
- 2. I huvudmenyn, peka på Servicemeny.
- 3. I servicemenyn, peka på Testa ingångar.

| Testa ingångar           | ₹ |
|--------------------------|---|
| Entréplan<br>Frånkopplat | × |
| 1 MK Entré plan 1        |   |
| 2 Hotlarm Lastkaj        |   |
| 11 IR Entré              |   |

4. Peka på önskat larmområde i listan. Tillhörande sektioner visas.

Alternativt, peka på kikaren om sektionsnumret eller adressen är känd. Använd knappsatsen och ange adressen med siffror. Avsluta med fyrkant (#).

5. Peka på den ingång som ska testas för att markera den.

Resultatet visas som växlande markering på den grafiska linjalen samt som ohmvärden i informationsfältet. 6. Avsluta testet genom att peka på Tillbaka.

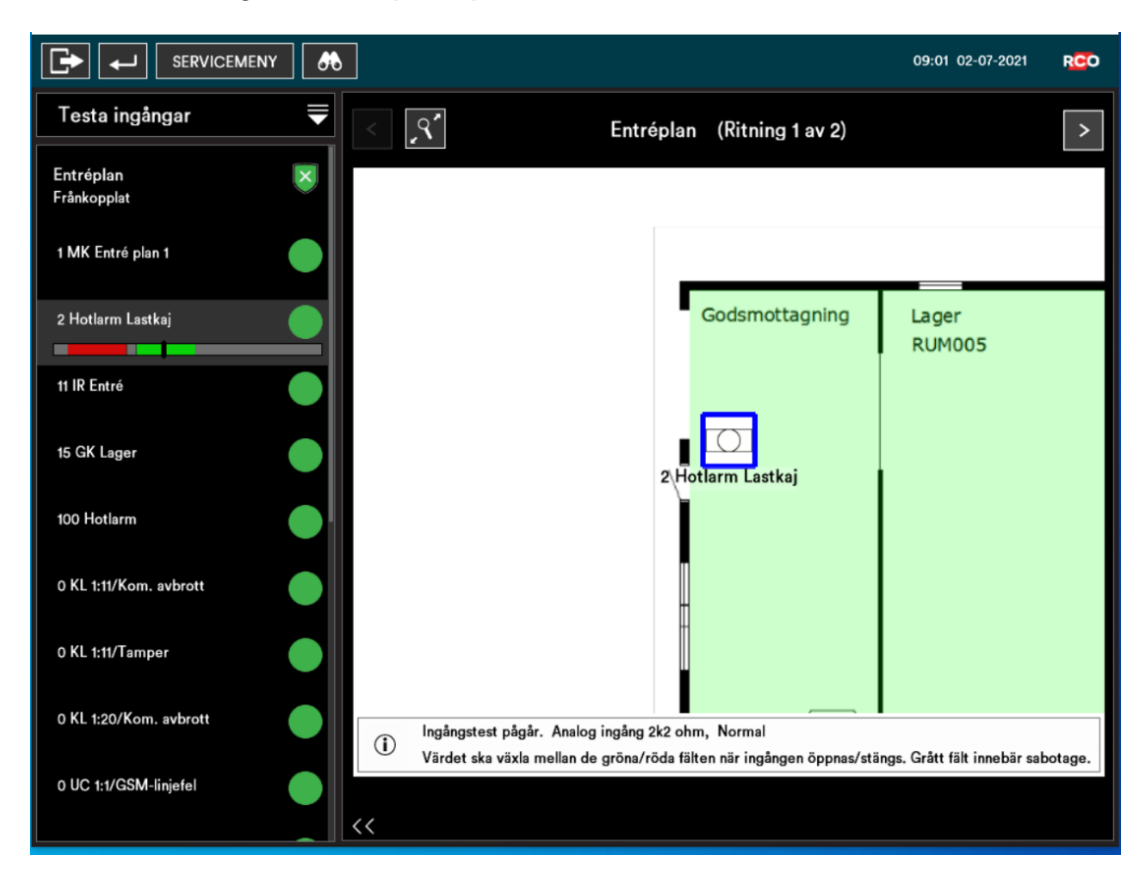

#### Testa siren

- 1. Logga in med kort och pinkod.
- 2. I huvudmenyn, peka på **Servicemeny**.
- 3. I servicemenyn, peka på Testa siren.
- 4. Peka på det larmområde i listan där sirenen finns. Tillhörande sektioner visas.
- 5. Peka på den sirenutgångstyp som ska testas.
- 6. Peka på Sirentest.

Vald sirentyp eller summer i dörrmiljön aktiveras i 4 sekunder.

7. Avsluta testet genom att peka på Tillbaka.

#### Testa larmöverföring

- 1. Logga in med kort och pinkod.
- 2. I huvudmenyn, peka på Servicemeny.
- 3. I servicemenyn, peka på **Testa larmsändare**.
- 4. Peka på önskad mottagare i listan.
- Peka på Starta test för att starta larmöverföringstest till vald mottagare.
   Resultatet visas i listan på skärmen.
- 6. Avsluta testet genom att peka på Avsluta.

### Kontrollera prestandainformation om strömförsörjningsaggregat

Minimikrav för funktionen:

- MapR Touch med firmwareversion 1.09
- UC-50 med firmwareversion 3.0
- R-CARD M5 version 5.47.0

Gör så här:

- 1. Logga in med kort och pinkod.
- 2. I huvudmenyn, peka på Servicemeny.
- 3. I servicemenyn, peka på Batteristatus.
- 4. Avsluta genom att peka på Tillbaka. 🕶

|                            | $\diamond$                                                                                                    | SWE 11:01 31-08                                                                                                    | 3-2021 <b>RCO</b>              |
|----------------------------|----------------------------------------------------------------------------------------------------|----------------------------------------------------------------------------------------------------|--------------------------------|
| Batteribackuper            | Batteribackup - BTXX Version: 4.33.8                                                                                                    | HW Rev. 10.8.0                                                                                                    |                                |
| UC8_Prox                   | <ul> <li>□ Nätavbrott</li> <li>□ Överspänning laddning</li> <li>□ Underspänning laddning</li> <li>□ Underspänning i nätdrift</li> <li>□ Låg batterispänning i batteridrift</li> <li>□ Aldrade batterier</li> <li>□ Tamperlarm</li> <li>□ Säkringslarm</li> </ul> | <ul> <li>Fördröjd nätavbrottssignal</li> <li>Fläktfel/fläkt saknas</li> <li>Batteri bortkopplat/cellkortslutni</li> <li>Övertemperatur (&gt;30C)</li> <li>Undertemperatur (&lt;15C)</li> <li>Överström minutmedelvärde</li> <li>Överström sekundmedelvärde (&gt;80</li> </ul> | ng<br>0%)<br>170%)             |
|                            | Systemspänning: 27.26 V<br>Strömförbrukning: 0.89 A<br>Temperatur: 20 C                                                                                                    | Beräknad batteritid:<br>Nominell ström (säkringsstorlek):<br>Batterikapacitet:                                                                                                    | 15:33 tim<br>10.0 A<br>14.0 Ah |
|                            | Lastfördelning över senaste 7 dygn:<br>0% 10% 20% 30% 40% 50                                                                                                    | % 60% 70% 80% 90% 100% Č                                                                                                    | Överlast                       |
| Vald batteribackup UC8_Mag |                                                                                                    |                                                                                                    |                                |

# Åtkomst till manöverpaneler (MAP-behörighet)

### Själva MAP-behörigheten

För att kunna logga in manöverpaneler krävs att användarens behörighetsgrupp är av typen "MAP". Behörigheten innehåller information om vilka manöverpaneler och larmområden som kan hanteras samt när (dagar och tider).

I MAP-behörigheten finns två speciella egenskaper som kan *begränsa* möjligheten för en användare att använda manöverpanelerna:

- *Teknikerbehörighet* ger användaren generösa rättigheter i systemet *under en viss tid.* Den aktiveras av en systemansvarig och spärras antingen automatiskt efter 24 timmar eller efter omstart. Kan även spärras av operatör.
- Väktarbehörighet ger användaren rättighet att under en viss tid passera dörrar, kvittera larm och koppla bort larmsektioner vid manöverpaneler. Medan teknikerbehörighet måste aktiveras av en systemansvarig så aktiveras väktarbehörighet när larm eller sabotage inträffar på en larmsektion med en ingångstyp som har egenskapen Aktivera behörighet för väktarkort.

Om både **Väktarbehörighet** och **Teknikerbehörighet** är markerade i MAP-behörigheten så blir behörigheten giltig bara om båda villkoren är uppfyllda.

Manöverpaneler kan även styra dörrar. Passermöjligheterna styrs av den "vanliga" behörigheten, inte av MAP-behörigheten. Kort som ska användas för både larmstyrning och passage måste följaktligen ha två olika behörigheter.

### Behörighetsnivåer

I varje MAP-behörighet väljs en *behörighetsnivå*. Behörighetsnivån (1 till 8) avgör vilka operationer som tillåts vid manöverpanelen. Den kan även begränsa vilka manöverpaneler som är tillgängliga.

Följande behörighetsnivåer är fördefinierade i systemet men kan anpassas:

- Nivå 1: Användare
- Nivå 2–5: Användare, privilegierad
- Nivå 6: Väktare
- Nivå 7: Tekniker. Som standard har teknikern bl.a. behörighet att:
  - Sätta larmområden i gångtestläge.
  - Testa ingångar, siren, larmsändning m.m.

Teknikern har även inställningen **Tillgång till alla ingångar/sektioner (även med begränsad åtkomst)**, som ger rätt att:

- Kvittera larmsektioner som har ingångstyp med Kvittering möjlig för begränsad behörighet aktiverad.
- Koppla bort larmsektioner som har ingångstyp med Bortkoppling möjlig för begränsad behörighet aktiverad.
- Nivå 8: Systemansvarig. Endast denna behörighetsnivå har som standard inställningen **Aktivera/inaktivera teknikerbehörighet** (dvs ange att tekniker är på plats).

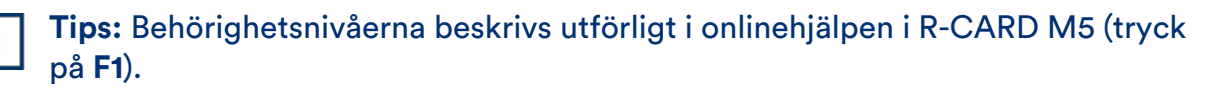

# Larmsystemets och larmområdets olika lägen (tillstånd, status)

### Hela larmsystem

| Läge/status                      | Beskrivning                                                                                                    |
|----------------------------------|----------------------------------------------------------------------------------------------------|
| Programmeringsläge<br>(standard) | Det är möjligt att programmera/ändra anläggningen från<br>R-CARD M5.                                                     |
| Driftläge                        | Systemet är låst för ändring av hårdvara och inställningar som berör larmsystemet.                                       |
| Fristående driftläge             | Samma som driftläge med tillägget att R-CARD M5 inte kan<br>koppla upp anknytningen och kommunicera med<br>larmsystemet. |
|                                  | Fristående driftläge kan endast ställas in via<br>manöverpanelerna.                                                      |

#### Utvalt larmområde

| Läge/status                          | Beskrivning                                                                                                    |
|--------------------------------------|----------------------------------------------------------------------------------------------------|
| Gångtestläge                         | <i>Gångtestläge</i> används när man ska testa detektorer i<br>larmsystemet (dock inte brand, systemfel eller larmkaraktärer<br>för sabotage).                                                                        |
|                                      | Gångtestläge kan gälla enskilda larmområden eller alla<br>larmområden. Villkoret för att kunna aktivera gångtestläge är<br>att valda områden är frånkopplade.                                                        |
| Serviceläge                          | Serviceläge används när man behöver arbeta i anläggningen,<br>exempelvis byta detektorer. Inga sabotage- eller<br>systemfelskaraktärer aktiveras. Dock genereras larm av typ<br>brand, inbrott från 24-timmars m.fl. |
| Under frånkoppling                   | Området frånkopplas.                                                                                                    |
| Frånkopplat                          | Området reagerar inte på larm eller sabotage.                                                                                                    |
| Frånkopplat, fel vid<br>tillkoppling | Tillkopplingsförsök misslyckades p.g.a. att en eller flera sektioner är aktiva (dörr eller fönster inte stängt, rörelsedetektor ser rörelser etc.).                                                                  |
| Tillkopplat med fel                  | Området är tillkopplat men en eller flera sektioner har kopplats<br>bort från larmområdet.                                                                                                    |

| Läge/status                     | Beskrivning                                                                                                    |
|---------------------------------|----------------------------------------------------------------------------------------------------|
| Varning tillkoppling            | Området tillkopplas och varning ges.                                                                                                    |
| Under tillkoppling              | Området tillkopplas. Ingen varning ges.                                                                                                    |
| Fördröjd återkoppling           | Området uppfattas som tillkopplat men öppnaknappar<br>fungerar fortfarande. (Knappöppning 1 blockeras normalt vid<br>tillkopplat.) Tiden ställs in i larmområdets egenskaper i<br>R-CARD M5 (Väntetid återkoppling larmtillkoppling resp.<br>Väntetid återkoppling larmfrånkoppling). |
| Tillkopplat                     | Området reagerar på larm och sabotage.                                                                                                    |
|                                 | Texten <b>Tillkopplat (Utlöst)</b> visas för tillkopplade områden<br>som larmar.                                                                                                    |
|                                 | Ett + visas om flera larmområden ingår i samma grupp och alla<br>blivit tillkopplade. <b>Tillkopplat (test)</b> innebär att området är<br>tillkopplat i testläge. Larmsändning, sirener m.m. kan vara satt<br>ur funktion.                                                            |
| (utpassering),<br>(inpassering) | Visas vid till- och frånkoppling om in- eller utpasseringstiden är aktiverad.                                                                                                    |

### Larmsektioners möjliga tillstånd vid frånkoppling

| Tillstånd          | Beskrivning                                                                                                    |
|--------------------|----------------------------------------------------------------------------------------------------|
| Återgång           | Om sektionen är i larmläge vid tillkoppling så bortkopplas den.<br>Inkopplas så snart sektionen går till normalläge.                                                    |
| Nästa tillkoppling | Sektionen är bortkopplad. Den tillkopplas när larmområdet<br>tillkopplas nästa gång efter att först ha varit bortkopplat.                                               |
| Till tillkoppling  | Sektionen är bortkopplad. Den tillkopplas när larmområdet<br>tillkopplas nästa gång.                                                                                    |
| Permanent          | Sektionen är bortkopplad tills den blir manuellt återinkopplad.<br>Ger inte tillkopplingsfel.                                                                           |
| Virtuell-X         | "Virtuell" betecknar en sektion som inte har någon fysisk<br>anslutning, t.ex. Kommunikationsavbrott eller Tamper. "X" står<br>för något av de ovanstående tillstånden. |

# Service och rengöring

Inga komponenter som kräver service (säkringar, batterier etc.) finns i manöverpanelen.

Skärmen på MapR Touch rengörs vid behov med exempelvis bildskärmsrengöringsmedel.

### Larm- och miljöklassificering

SSF 1014 larmklass: 4

Security grade: 4

MapR Touch tillhör miljöklass 1, type A. MapR 509 tillhör miljöklass 3, type A.

#### Indikeringar, Larmklass 3–4, Security Grade 4

Anläggningen ska uppfylla minst ett av nedanstående alternativ enligt EN 50131-1 utgåva 2.

X = Frivilligt alternativ. Siffrorna anger antalet signaldon/system som krävs för respektive alternativ.

|                                    | Alternativ A | Alternativ B | Alternativ C |
|------------------------------------|--------------|--------------|--------------|
| Fjärrmatat akustiskt larmdon       | 2            | Х            | Х            |
| Självförsörjande akustiskt larmdon | Х            | 1            | Х            |
| Larmsändare                        | ATS 5        | ATS 5        | ATS 5        |
| Alternativ larmsändare             | Х            | Х            | ATS 4        |

# Några viktiga inställningar i larmsystemet

| Inställning/parameter                                                   | Beskrivning                                                                                                    |
|-------------------------------------------------------------------------|----------------------------------------------------------------------------------------------------|
| Antalet manöverpaneler<br>som kan inkopplas per<br>system (=anknytning) | Bestäms av sammanlagda antalet tillgängliga (oanvända)<br>dörrmiljöer på anknytningens undercentraler. Exempel: En 8-<br>dörrars UC-50 som kontrollerar 5 dörrar kan ansluta 3 st.<br>manöverpaneler. Antalet manöverpaneler anges individuellt för<br>varje undercentral vid minneskonfigureringen. |
| Begränsning av antalet<br>larm per<br>tillkopplingstillfälle            | Om ingångstypen har <b>Begränsat antal larm</b> satt till<br><b>Begränsning i larmlogg</b> så bestäms detta av larmsystemets<br>inställning <b>Max. antal larm per tillkoppling</b> .                                                                                                    |
| Teknikerbehörighet                                                      | Aktiveras av en systemadministratör och spärras antingen<br>automatiskt efter 24 timmar eller efter omstart av<br>undercentralen. Kan även spärras av operatör. Se<br><i>Teknikerbehörighet</i> på sidan 38.                                                                                         |
| Möjliga kortnummer                                                      | 9 siffror (0, 1 9). 1 – 999999999.                                                                                                    |
| (kort ID)                                                               | Långa ID-koder:<br>1 – 340282366920938463463374607431768211455                                                                                                    |
| Möjliga pinkoder                                                        | 6 siffror (0, 1 9). 00000 – 999999. Systemet stöder pinkod<br>med 3, 4, 5 eller 6 siffror per användare. Max. antal<br>kodkombinationer med 6 siffror (beräknas som 10 <sup>antal siffror</sup> )<br>1.000.000.                                                                                      |
| Otillåtna koder                                                         | Endast inprogrammerade koder är tillåtna i systemet.                                                                                                    |
| Prioritet mellan<br>Iarmhändelser i<br>Iarmloggen                       | Kan anpassas genom att anpassa händelsetyper i<br>R-CARD M5. Inställningen <b>Prioritet</b> bestämmer<br>ordningsföljden för händelserna. Se "Anpassa händelsetyper" i<br>onlinehjälpen i R-CARD M5 (tryck på <b>F1</b> ). Se även<br>"Larmloggen" i hjälpen.                                        |

För utförlig information om konfigurering av larmsystem och manöverpaneler, inmatning av person- och lägenhetsinformation samt kort och pinkoder m.m., se onlinehjälpen i R-CARD M5 (tryck på **F1**).